# Wireless Multi IO Transmitter

Quick Start Guide

V1.0.0

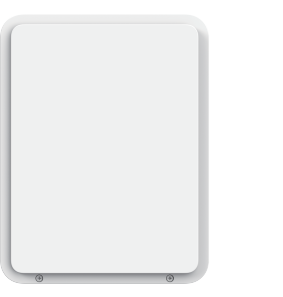

| English<br>1 Checklist<br>2 Structure                                                                                                    |                            | - <del>3+ () =∈</del>                                 | Y                  | e<br>1                       |    |
|----------------------------------------------------------------------------------------------------|----------------------------|-------------------------------------------------------|--------------------|------------------------------|----|
| No.         Name         No.         Name           1         Case tamper switch         7         Reset button (supp<br>selected models)           2         220 VAC power outlet         selected models)           3         Storage battery terminal         8         Wall tamper switch           4         Network port (supported<br>on selected models)         9         Auxiliary power ou<br>Input terminal           5         LED light         11         Output terminal           6         Power switch         11         Output terminal | torted on<br>tput terminal |                                                       |                    | 0110<br>9755<br>9755<br>9755 | ų. |
| <ul> <li>3.1 Power on the transmitter.</li> <li>3.2 Add the transmitter to DMSS or DoLynk Care app.<br/>Add the transmitter to the hub.<br/>Make sure that the version of the DMSS app is V1.99.800 or la<br/>and DoLynk Care is V2.000.000002.0 or later.</li> <li>3.3 Install the transmitter.<br/>Scan QR code at the package to receive its user's manual for<br/>information on the device and its installation procedures.</li> </ul>                                                                                                    | ater,                      |                                                       | 8                  |                              | 3  |
|                                                                                                    |                            | 58488346346888888<br>59999999999999999999999999999999 | :0:2:2:0:2:2:2<br> |                              |    |

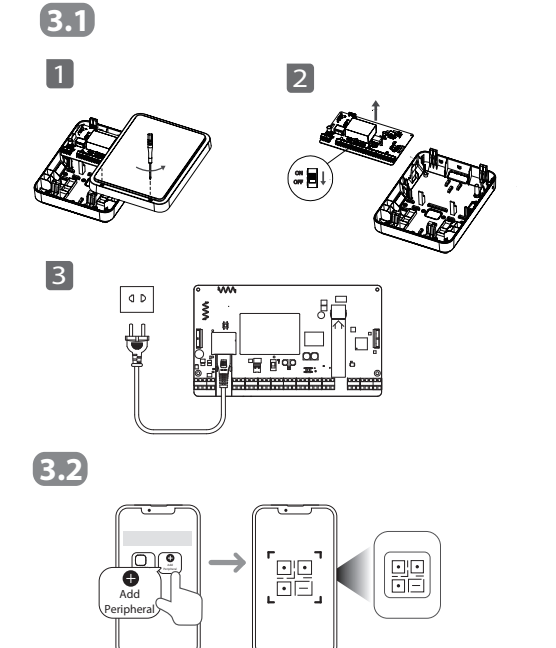

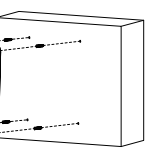

3.3

1

2

3

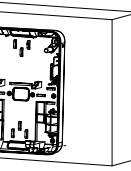

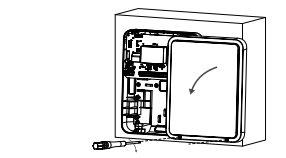

### Français

### 1 Liste de contrôle

### **2** Structure

#### N° Nom

- Contact antisabotage du boîtier
- Prise d'alimentation 220 V CA
- Borne de la batterie de stockage
- 4 Port réseau (pris en charge sur certains modèles)
- Voyant LED 5
- 6 Bouton d'alimentation

- Bouton de réinitialisation (pris
- en charge sur certains modèles)
- Borne de sortie d'alimentation auxiliaire

- Contact antisabotage du mur
- Borne d'entrée
- 11 Borne de sortie
- **3** Installation
- 3.1 Mise en marche du transmetteur.
- 3.2 Ajout de l'émetteur au DMSS ou à l'application DoLynk Care. Ajoutez le transmetteur à la Centrale.
- Assurez-vous que la version de l'application DMSS est V1.99.800 ou une version ultérieure et que la version de DoLynk Care est V2.000.0000002.0 ou une version ultérieure.
- 3.3 Installation du transmetteur.
- Scannez le code QR figurant sur le paquet pour obtenir le mode d'emploi et de plus amples informations sur l'appareil et sur les procédures d'installation.

### Español **1** Lista de verificación

### 2 Estructura

### N.º Nombre

1

- Interruptor antisabotaie de la caja
- Toma de corriente de 220 VCA
- Borne del acumulador 4 Puerto de red (admitido en determinados modelos)
- 5 Luz LED
- 6 Botón de encendido

### N.º Nombre

- Botón de reinicio (admitido en determinados modelos) Interruptor antisabotaje de pared
- Terminal de salida de
- alimentación auxiliar Terminal de entrada 10
- 11 Terminal de salida

### **3** Instalación

- 3.1 Encienda el transmisor.
- 3.2 Añada el transmisor al DMSS o a la aplicación DoLvnk Care. Añada el transmisor al hub.

Compruebe que la versión de la aplicación DMSS es V1.99.800 o posterior, y DoLynk Care es V2.000.0000002.0 o posterior.

3.3 Instale el transmisor.

Escanee el código QR de la caja para consultar más información sobre el dispositivo y su procedimiento de instalación en el manual del usuario.

# N° Nom 7

### Español (LA)

### **1** Lista de verificación

### 2 Estructura

| N.º | Nombre                                        | N.º | Nombre                                                     |
|-----|-----------------------------------------------|-----|------------------------------------------------------------|
| 1   | Protector para el Interruptor<br>antisabotaje | 7   | Botón de reinicio (compatible<br>en modelos seleccionados) |
| 2   | Salida de potencia CA 220 V                   | 8   | Interruptor antisabotaje de                                |
| 3   | Terminal para la batería de                   |     | pared                                                      |
|     | almacenamiento                                | 9   | Terminal salida de potencia                                |
| 4   | Puerto de red (compatible                     |     | auxiliar                                                   |
|     | en modelos seleccionados)                     | 10  | Terminal de entrada                                        |
| 5   | Luz LED                                       | 11  | Terminal de salida                                         |
|     | 1.1.1.1.1.1.1.1.1.1.1.1.1.1.1.1.1.1.1.1.      |     | remmarae sanaa                                             |

6 Interruptor de alimentación

### **3** Instalación

3.1 Encienda el transmisor

3.2 Agregue el transmisor a la aplicación DMSS o DoLynk Care. Agregue el transmisor al hub. Cerciórese de que la versión de la aplicación DMSS sea la V1.99.800 o posterior, y la aplicación DoLynk Care sea la versión V2.000.0000002.0 o posterior.

3.3 Instale el transmisor. Escanee el código QR de la caja para recibir el manual del usuario y obtener más información sobre el dispositivo y sus procedimientos de instalación.

# Italiano

**1** Lista di controllo

### 2 Struttura

N. I

| N. | Nome                                            | N. | Nome                                               |
|----|-------------------------------------------------|----|----------------------------------------------------|
| 1  | Tamper antimanomissione<br>custodia             | 7  | Pulsante di reset (solo su<br>modelli selezionati) |
| 2  | Presa 230 Vac                                   | 8  | Tamper antimanomissione a                          |
| 3  | Terminali batteria                              |    | parete                                             |
| 4  | Porta rete LAN (solo su<br>modelli selezionati) | 9  | Terminali di uscita<br>alimentazione ausiliaria    |
| 5  | Luco LED                                        | 10 | Terminale di ingresso                              |
| 5  | LUCELLD                                         | 11 | Torminalo di uscita                                |
| 6  | Interruttore di accensione                      |    | reminale ui dSClta                                 |

### **B** Installazione

#### 3.1 Accendere il trasmettitore.

3.2 Aggiungere il trasmettitore all'app DMSS o DoLynk Care. Aggiungere il trasmettitore all'hub. Assicurarsi che la versione dell'app DMSS sia V1.99.800 o successiva

e la versione dell'app DoLynk Care sia V2.000.0000002.0 o successiva.

- 3.3 Installare il trasmettitore.
- Eseguire la scansione del codice OR sulla confezione per ricevere il manuale dell'utente contenente altre informazioni sul dispositivo e le procedure di installazione.

| 1 Kontrol Listesi |                                               |     |                                                  |  |
|-------------------|-----------------------------------------------|-----|--------------------------------------------------|--|
| 2 1               | ′арі                                          |     |                                                  |  |
| No.               | Ad                                            | No. | Ad                                               |  |
| 1<br>2            | Kutu kurcalama anahtarı<br>220 VAC güç çıkışı | 7   | Sıfırlama tuşu (belli<br>modellerde desteklenir) |  |
| 3                 | Depolama pili terminali                       | 8   | Duvar kurcalama anahtarı                         |  |
| 4                 | Ağ portu (belli                               | 9   | Yardımcı güç çıkışı termina                      |  |
|                   | modellerde desteklenir)                       | 10  | Giriş terminali                                  |  |
| 5                 | LED ışığı                                     | 11  | Çıkış terminali                                  |  |
| 6                 | Güç anahtarı                                  |     |                                                  |  |

### **3** Kurulum

#### 3.1 Vericivi acın.

3.2 Vericivi DMSS veva DoLvnk Care uvgulamasına eklevin. Vericivi hub'a eklevin.

DMSS uvgulaması sürümünün V1.99.800 veva üzeri ve DoLvnk Care sürümünün V2.000.0000002.0 veva üzeri olduğundan emin olun.

### 3.3 Vericivi kurun.

Cihaz ve kurulum prosedürleri hakkında daha fazla bilgi almak amacıvla kullanım kılavuzunu edinmek icin ambalai üzerindeki OR kodunu taratın.

#### \_ Polski / **1** Zawartość opakowania 2 Budowa Nr Nazwa Nr Nazwa Przełacznik Przycisk resetowania przeciwsabotażowy obudowy (w wybranych modelach) Gniazdo zasilania 220 VAC Naścienny przełacznik przeciwsabotażowy Zacisk akumulatora Zacisk wyjściowy zasilania Port sieciowy (w pomocniczego wybranych modelact Zacisk weiściowy Oświetlenie LED 11 Zacisk wyjściowy Przełacznik zasilania

### **3** Instalacia

### 3.1 Włacz zasilanie nadainika. 3.2 Dodaj nadajnik do aplikacji DMSS lub DoLynk Care.

Dodai nadainik do centrali. Upewnii sie, że wersia aplikacji DMSS to V1.99.800 lub nowsza, a DoLynk Care to V2.000.0000002.0 lub nowsza.

### 3.3 Zainstalui nadainik

Zeskanuj kod OR na opakowanju, aby otrzymać instrukcje obsługi w której znajdziesz wiecej informacji o urządzeniu i procedurach jego instalacji.

### Hrvatski 🛯 🚺 Kontrolni popis 2 Struktura Naziv Br. Tamper prekidač u kućištu 7 Izlaz napajanja od 220 V AC Terminal za pohranu bateriie Mrežni prikliučak (podržan na odabranim modelima) LED svietlo Prekidač napajanja 3 Ugradnja 3.1 Ukliučite odašiliač. 3.2 Dodajte odašiljač u aplikaciju DMSS ili DoLynk Care.

- Vaniske uređaje dodajte odašiljaču aplikacije DoLvnk Care 2.000.0000002.0 ili novija.
- 3.3 Instaliraite odašiliač

za više informacija o uređaju i postupcima postavljanja.

#### Br. Naziv

- Gumb za resetiranje (podržan na odabranim modelima)
- Zidni tamper prekidač
- Izlazni terminal za pomoćno napaianie
- Ulazni terminal
- Izlazni terminal 11

- Provierite ie li verzija aplikacije DMSS 1.99.800 ili novija i je li verzija
- Skeniraite OR kod na paketu kako biste primili korisnički priručnik

### Čeština

### 🛭 🕦 Obsah balení

### **2** Přehled

| Č. | Název     |
|----|-----------|
| 1  | Spínač ne |

- oprávněné manipulace s krytem Napájecí zdířka 220 V AC
- Svorka baterie úložiště
- Síťový port (podporováno u vybraných modelů)
- Indikátor LED
- Vvpínač

- Název Č. Tlačítko resetování
- (podporováno u vybraných modelů)
- Spínač neoprávněné manipulace – sundání ze stěny
- Svorka výstupu pomocného
- Vstupní svorka
- 11 Výstupní svorka

### **B** Montáž

- 3.1 Zapněte vysílač.
- 3.2 Přideite vysílač do aplikace DMSS nebo DoLynk Care. Přideite vysílač do hubu
- Ověřte, že verze aplikace DMSS je V1.99.800 nebo novější a že aplikace DoLvnk Care ie verze V2.000.0000002.0 nebo nověiší.
- 3.3 Nainstaluite vvsílač.

Další informace o zařízení a postupu jeho montáže získáte v návodu k obsluze dostupném po naskenování kódu QR na balení.

### Nederlands **1** Controlelijst **2** Opbouw Nr. Naam Nr. Naam

- Sabotageschakelaar behuizina
- 220 VAC-stroomaansluiting
- Batterijterminal
- op bepaalde modellen)
- 6
- Aan/uit-schakelaar

# **B** Installatie

#### 3.1 Zet de zender aan.

3.2 Voeg de zender toe aan de DMSS- of DoLvnk Care-app. Voeg de zender toe aan de hub.

Zorg ervoor dat de versie van de DMSS-app V1.99.800 of nieuwer is, en dat DoLvnk Care V2.000.0000002.0 of nieuwer is.

3.3 Installeer de zender.

Scan de OR-code op de verpakking om de gebruikershandleiding te ontvangen voor meer informatie over het apparaat en de installatieprocedures.

- Resetknop (ondersteund op bepaalde modellen) Sabotageschakelaar muur
- Hulpstroomuitgangsterminal
- Uitgangsterminal
- Ingangsterminal

- Netwerkpoort (ondersteun)

### 5 Ledlampie

# Português

### 2 Estrutura

| Nro | Nome                                    | Nro | Nome                                                   |
|-----|-----------------------------------------|-----|--------------------------------------------------------|
| 1   | Interruptor de violação<br>de caixa     | 7   | Botão Redefinir (suportado<br>em modelos selecionados) |
| 2   | Tomada de energia de<br>220 VCA         | 8   | Interruptor contra sabotagem<br>de parede              |
| 3   | Terminal de bateria de<br>armazenamento | 9   | Terminal de saída de energia<br>auxiliar               |
| 4   | Porta de rede (suportada                | 10  | Terminal de entrada                                    |
| 5   | Luz LED                                 | 11  | Terminal de saída                                      |

6 Interruptor de energia

### **3** Instalação

- 3.1 Ligue o transmissor.
- 3.2 Adicione o transmissor ao aplicativo DMSS ou DoLynk Care. Adicione o transmissor ao hub. Certifique-se de que a versão do aplicativo DMSS seja V1.99.800 ou posterior e que DoLynk Care seja V2.000.000002.0 ou posterior.
- 3.3 Instale o transmissor. Digitalize o código QR na embalagem para receber o manual do usuário com mais informações sobre o dispositivo e seus procedimentos de instalação.

### 1 Checkliste

### 2 Aufbau

6

Deutsch

| lr. | Name                     | Nr. | Name                                       |
|-----|--------------------------|-----|--------------------------------------------|
|     | Gehäuse-Sabotageschalter | 7   | Rücksetztaste                              |
|     | 220-VAC-Steckdose        |     | (bei ausgewählten<br>Modellen unterstützt) |
|     | Speicher-Akkuklemme      | 0   | Wand Cabata gossbalter                     |
|     | Netzwerkanschluss        | 0   | wand-Sabotageschalter                      |
|     | (bei ausgewählten        | 9   | Hilfsstromausgang-Terminal                 |
|     | Modellen unterstutzt)    | 10  | Eingang-Terminal                           |
|     | LED-Licht                | 11  | Ausgang-Terminal                           |

### **3** Installation

Netzschalter

- 3.1 Schalten Sie den Sender ein.
- 3.2 Fügen Sie den Sender zur DMSS- oder DoLynk Care-App hinzu. Fügen Sie den Sender zum Hub hinzu.
- Stellen Sie sicher, dass die Version der DMSS-App V1.99.800 oder höher und die von DoLynk Care V2.000.0000002.0 oder höher ist.
- 3.3 Installieren Sie den Sender.
- Scannen Sie den QR-Code auf der Verpackung, um das Benutzerhandbuch mit weiteren Informationen zum Gerät und seinen Installationsverfahren zu erhalten.